## Apple Mail: Quickline E-Mail einrichten

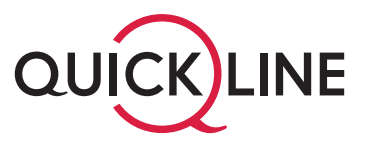

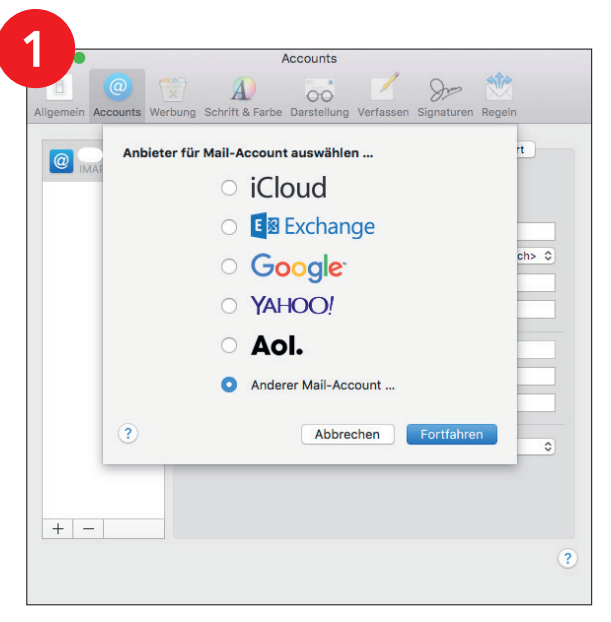

Öffnen Sie das Programm «Mail» auf Ihrem Computer.

Klicken Sie auf die Option «Anderer Mail-Account».
Klicken Sie auf den Button «Fortfahren».

| •         | Accounts                                                              |
|-----------|-----------------------------------------------------------------------|
|           | o 🤝 🔬 🦝 🖊 😥                                                           |
| amein Acc | ounts Werbung Schrift & Farbe Darstellung Verfassen Signaturen Regeln |
| iClo      | Moil Account hinzufügen                                               |
| IMAF      | Man-Account mizurugen                                                 |
|           | Gib zunächst folgende Informationen ein:                              |
|           | Name:                                                                 |
|           | E-Mail-Adresse:                                                       |
|           | Passwort:                                                             |
|           |                                                                       |
|           | Abbrechen Zurück Anmelden                                             |
|           |                                                                       |
|           |                                                                       |
|           |                                                                       |
|           |                                                                       |
|           |                                                                       |
|           |                                                                       |
|           |                                                                       |
|           |                                                                       |

- 1. Tragen Sie im Feld neben «Name» den gewünschten Namen für Ihr E-Mail-Konto ein.
- 2. Tragen Sie im Feld neben «E-Mail-Adresse» Ihre Quickline E-Mail-Adresse ein.
- 3. Tragen Sie im Feld neben «Passwort» Ihr Passwort für das E-Mail-Konto ein.
- 4. Klicken Sie auf den Button «Anmelden».

| @      | E-Mail-Adresse:           |                   |
|--------|---------------------------|-------------------|
|        | Passwort:                 |                   |
|        | Accounttyp:               | IMAP 💿            |
| Server | für eintreffende E-Mails: | imap.quickline.ch |
| Server | für ausgehende E-Mails:   | smtp.quickline.ch |
| Abb    | rechen                    | Zurück Anmelden   |
|        | SI                        | MTP-Server:       |
|        |                           |                   |

- 1. Wählen Sie im Feld neben «Accounttyp» IMAP aus.
- 2. Tragen Sie im Feld neben «Server für eintreffende E-Mails» **imap.quickline.ch** ein.
- 3. Tragen Sie im Feld neben «Server für ausgehende E-Mails» **smtp.quickline.ch** ein.
- 4. Klicken Sie auf den Button «Anmelden», um den Vorgang abzuschliessen.